# Search our database User Guide for Licensees

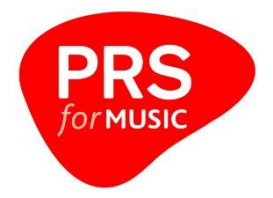

**Search our database** provides quick and efficient access to *PRS for Music*'s database. An overview of the key areas of the service for Licensees is below.

You can access more detailed help by logging into your *PRS for Music* profile and clicking on the Help and/or FAQ (Frequently Asked Questions) links in the top right-hand corner of the database screens.

h

# **1. Getting started**

- Log in to the PRS for Music website using your licensee login details.
- Follow the links

   A. My admin
   B. My tasks
  - c. Search our database
- **3.** On the Search our database page, access the database from the Launch service button.

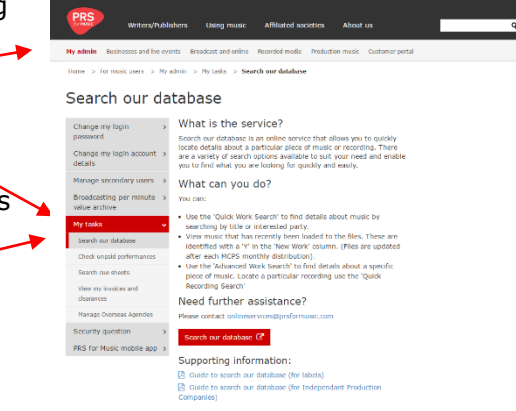

# 2. Get to know the different tabs

The database features colourcoded tabs. The tabs can be used to search different information.

As you search the database these colours will reoccur in links shown as arrows indicating the different levels/types of information you can access.

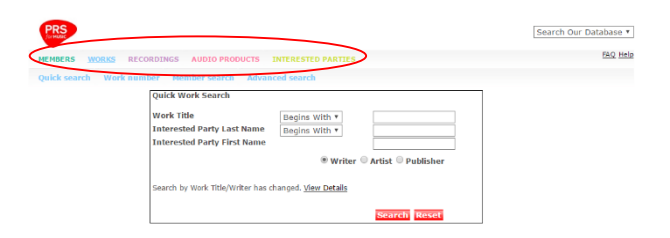

*PRS for Music* and MCPS members will be able to view all the tabs but other users will be subject to certain restrictions.

#### Members

The Members tab holds membership numbers and names of writers and publishers. It also shows which societies collect the performing and mechanical rights in different territories for the selected writer or publisher.

#### Works

This tab shows works registered with *PRS for Music*, including title, writer(s), publishers and current UK copyright status.

#### Recordings

Information on all the recordings held on the database can be found here. The sound recording information (such as the information under (P) Year) is a guide

only, as *PRS for Music* is not responsible for maintaining these details. Further information can be obtained from PPL or the appropriate record company. These details are directly linked to the appropriate entries in the Works and Interested Party information.

#### **Audio Products**

This tab contains details on audio products licensed with MCPS including CDs, DVDs, cassettes, vinyl and minidiscs. You can use this tab to find a CD album including film/musical soundtracks and a track listing for each product.

#### Sub-tabs

Sub-tabs can help you refine your search further.

For example, in the screen shot to the right you can see that under the Works tab you can search by Quick Search, Work number, Member Search or conduct an Advanced Search.

| EMBERS WORKS    | RECORDINGS AUDIO PRODUCTS INTERESTED PARTIES                                                                                                    |   |
|-----------------|----------------------------------------------------------------------------------------------------|---|
| uick search Wor | k number Member search Advanced search                                                                                                    | 1 |
|                 | Work Title         Begins With *           Interested Party Last Name         Begins With *           Interested Party First Name         Interested Party First Name |   |
|                 | Writer O Artist O Publisher                                                                                                    |   |
|                 | Search by Work Title/Writer has changed. <u>View Details</u>                                                                                                    |   |
|                 | Search Reset                                                                                                    |   |

# 3. Works in more detail

The Works tab is the most relevant and helpful for identifying whether or not a work is registered with MCPS and/or PRS.

#### Works/Quick Search

The Quick Search under the Works tab allows you to search by Work Title and Interested Party. You can also specify if you want to search by Writer, Artist or Publisher.

| PRS             |                                                                                                   | Search Our Database |
|-----------------|---------------------------------------------------------------------------------------------------|---------------------|
| MEMBERS WORKS   | RECORDINGS AUDIO PRODUCTS INTERESTED PARTIES                                                      | FAQ H               |
| Quick search Wo | k number Member search Advanced search                                                            |                     |
|                 | Quick Work Search Work Title Begins With * Interested Party Last Name Interested Party First Name |                     |
|                 | Writer O Artist O Publisher                                                                       |                     |
|                 | Search by Work Title/Writer has changed. <u>View Details</u>                                      |                     |
|                 | Search Reset                                                                                      |                     |

#### If a name is entered in the

Interested Party fields, the entries in the Work Title field are treated as search words (i.e. the search utilises the first five characters of each word entered, then finds all the combinations of those words that also match with the Interested Party entry).

If the work cannot be found, try ticking Fuzzy Search. This broadens the search criteria by also treating the Interested Party as search words.

### Example:

Enter:

- Work Title *Boulder*
- Interested Party (Last Name) -Harris
- Select Writer

A list of works that fit these criteria will appear under the search box including *Boulder To Birmingham* by Emmy Lou Harris. Click on the name of the desired entry to open up the full work details.

|                                                                     |                                                                                                    |                                                                                                    |                                                            |                                    | Landauticum                             |                    |
|---------------------------------------------------------------------|----------------------------------------------------------------------------------------------------|----------------------------------------------------------------------------------------------------|------------------------------------------------------------|------------------------------------|-----------------------------------------|--------------------|
| MEMBERS WORKS RE                                                    | CORDINGS AUDIO PRODUCTS                                                                                                   | INTERESTED PARTIES                                                                                 |                                                            |                                    |                                         | FAQ H              |
| Quick soarch Work no                                                | mber Membersearch Advan                                                                                                   | ced search                                                                                         |                                                            |                                    |                                         |                    |
|                                                                     | Quick Work Search                                                                                                    |                                                                                                    |                                                            |                                    |                                         |                    |
|                                                                     | Work Title                                                                                                    | Begins With *                                                                                      | Boulder                                                    |                                    |                                         |                    |
|                                                                     | Interested Party Last Name                                                                                                | Begins With *                                                                                      | Harris                                                     | 1                                  |                                         |                    |
|                                                                     | Interested Party First Name                                                                                               |                                                                                                    |                                                            |                                    |                                         |                    |
|                                                                     |                                                                                                    |                                                                                                    |                                                            |                                    |                                         |                    |
|                                                                     |                                                                                                    | 🖲 Writer 🔍                                                                                         | Artist 🔍 Publisher                                         |                                    |                                         |                    |
|                                                                     |                                                                                                    | 🖲 Writer 🔘                                                                                         | Artist 🔍 Publisher                                         |                                    |                                         |                    |
|                                                                     | Search by Work Title/Writer has o                                                                                         | Writer<br>hanged. <u>View Details</u>                                                              | Artist 🔍 Publisher                                         |                                    |                                         |                    |
|                                                                     | Search by Work Title/Writer has o                                                                                         | Writer                                                                                             | Artist <sup>©</sup> Publisher                              |                                    |                                         |                    |
|                                                                     | Search by Work Title/Writer has c                                                                                         | Writer                                                                                             | Artist <sup>©</sup> Publisher<br>Search Reset              |                                    |                                         |                    |
| Displaying results 1 to 1, fro                                      | Search by Work Title/Writer has o                                                                                         | ® Writer © .<br>hanged. <u>View Details</u>                                                        | Artist © Publisher<br>Search Reset                         |                                    |                                         |                    |
| Displaying results 1 to 1, fro                                      | Search by Work Title/Writer has o<br>on a total of 1 matched records<br>1                                                 | ® Writer (),                                                                                       | Artist 🖗 Publisher<br>Scorech Roset                        |                                    |                                         | Other Work         |
| Displaying results 1 to 1, fro                                      | Search by Work Title/Writer has o<br>on a total of 1 matched records<br>1<br>Writers(s)                                   | Writer                                                                                             | Artist <sup>©</sup> Publisher<br>Search Roset<br>Tunecode  | ISWC Number                        | Work Status                             | Other Work<br>Info |
| Displaying results 1 to 1, fro<br>Intle(s)<br>ROULDER TO BIRMINGHAM | Search by Work Title/Writer has c<br>on a total of 1 matched records<br>1<br>Writers(s)<br>HARRIS, EMMY LOU<br>DANOF, BUL | Writer     Manged. <u>View Details</u> Publishers(s)      TICKSON MUSIC CO     TRO ESSEX MUSIC LTD | Artist © Publisher<br>Search Reset<br>Tunecode<br>003201CN | ISWC Number<br>T-071,386.476-<br>6 | Work Status<br>Work Fully<br>Documented | Other Worl         |

If there are multiple entries, and you are looking for a specific library work, you may need to open each entry in order to find the correct composer. The Work detail section sets out the headline information for each work (Registered Title, Alternative Title(s), and Registered Duration).

| PRS                      |                                  |                    | Search Our Database <b>*</b> |
|--------------------------|----------------------------------|--------------------|------------------------------|
| MEMBERS WORKS RECORDI    | NGS AUDIO PRODUCTS INTERESTED PA | ARTIES             | FAQ Help                     |
| Quick search Work number | Member search Advanced search    |                    |                              |
| Work detail              |                                  |                    |                              |
| Work                     | -                                | Work References    | -                            |
| Registered Title         | BOULDER TO BIRMINGHAM            | PRS Tunecode       | 003201CN∋∋                   |
| + Alternative Title(s)   | VON MUNCHEN BIS BIRMINGHAM       | ISWC               | T-071.386.476-6              |
| Registered Duration      | 3m 33s                           | + Other References |                              |
| Work Status              | Work Fully Documented            |                    |                              |
| Share Status             | Normal Copyright                 |                    |                              |

The Work References section gives the PRS Tunecode and ISWC number for each work. The colour-coded arrows after the PRS Tunecode indicate if the work has been used on any recordings or products. The colour of the arrow matches the tab it refers to.

# E.g.

 $\rightarrow$ 

clicking on the purple arrow will display an overview of the **Recordings** that include this work (by whichever artists).

clicking on the pink arrow will display an overview of the Audio **Products** where this work appears (including compilations).

| Share View          | - Lis chais @ chau ria             |                |                    | _          |                |         |                   | 4.         |
|---------------------|------------------------------------|----------------|--------------------|------------|----------------|---------|-------------------|------------|
| The Work Share View | v has changed. <u>View Details</u> | 3 Share Holder | ·s                 | 2.         |                |         |                   | Ţ          |
| Final Share Holder  | s                                  |                | $\mathbf{\Lambda}$ |            |                |         | Share breakdown   | •          |
| Role                | Name                               | Membership     | Chain<br>of Title  | Performing | Mech           | nanical | Category          | Mechanical |
|                     |                                    | # (CAE/IPI)    | or nue             | Society    | Share          | Society |                   | Shares (%) |
| Creators            |                                    |                |                    |            | 1              |         | MCPS Claims       | 100.00     |
| Composer/Author     | DANOFF, BILL                       | 536145363      | А                  | ASCAP      | 1.             | Non     | Unknown Claims    | 0          |
| Composer/Author     |                                    | EE707171       |                    | ACCAD      |                | Nen     | Non-Member Claims | 0          |
| Composer/Author     | HARRIS, EMMY LOU                   | 55/2/1/1       | А                  | ASCAP      |                | Society | Public Domain     | 0          |
| Publishers          |                                    |                |                    |            |                |         |                   |            |
|                     | TRO ESSEX MUSIC LTD                | 61482782       | А                  | PRS        | Final<br>Owner | MCPS    |                   |            |

The details in the Share View section include:

- 1. Mechanical Shares and Society.
- 2. Performing Society.
- **3.** The code in the Chain of Title column indicates the affiliation associated with each Interested Party. (Please refer to the FAQ section for more information and for the definition of Non Society).

**4.** A box summarising the Mechanical Share breakdown for each work. This is broken down into four categories and the Mechanical Shares for each:

| Category          |                                                                                                    |
|-------------------|----------------------------------------------------------------------------------------------------|
| MCPS Claims       | The sum of the mechanical share<br>percentages owned by MCPS<br>members, or those of an Affiliate<br>Society. This could include any<br>shares which are in dispute with<br>MCPS members, i.e. where the<br>share breakdown for ownership of a<br>work has yet to be agreed. |
| Unknown Claims    | The sum of any mechanical shares<br>which are unknown, i.e. are not<br>registered with MCPS.                                                                                                    |
| Non-Member Claims | The sum of any mechanical shares<br>which are registered with Non-<br>Members.                                                                                                    |
| Public Domain     | The sum of any mechanical shares<br>which are out of copyright, i.e. in<br>the Public Domain.                                                                                                    |

#### Works/Work number

Search by Tunecode, ISWC or Record Number for library works.

|                    | Search Our Database *                                                                                                    |
|--------------------|----------------------------------------------------------------------------------------------------|
| INTERESTED PARTIES | FAQ Help                                                                                                    |
| anced search       |                                                                                                    |
|                    |                                                                                                    |
| Tunecode           |                                                                                                    |
| Search Reset       |                                                                                                    |
|                    | INTERISTO PARTIES Incod search Tunecode Tunecode Tunecode Tunecode Tunecode Tunecode Tunecode Tunecode Tunecode Tunecode Tunecode Tunecode Tunecode Tunecode |

Works/Member search Search works via a CAE number (allows enquiry by name via CAE file).

| PRS                                                                                        |                       | Search Our Database * |
|--------------------------------------------------------------------------------------------|-----------------------|-----------------------|
| MEMBERS WORKS RECORDINGS AUDIO PRODUC                                                      | TS INTERESTED PARTIES | FAQ Help              |
| Quick search Work number Member search A<br>Quick Member Search<br>Last Name<br>First Name | Writers Only          |                       |
|                                                                                            | Search Reset          |                       |

# 4. Other helpful searches

#### **Recordings/Quick Search**

The Recordings tab allows you to search for a particular recording. *Example:* 

Enter:

- Title *Boulder*
- Artist Emmylou
- Select Recording

This will display a list of recordings (i.e. different versions, live, studio etc).

| 17                                                                                                | ANTINE MARRIE BEA                                         | CONTRACT AND A DATA STATE                                                                                                    |                          |                                                                                            |                          |                                  |                                                  | EkQ Help                                                                                |                                                                             |
|---------------------------------------------------------------------------------------------------|-----------------------------------------------------------|----------------------------------------------------------------------------------------------------|--------------------------|--------------------------------------------------------------------------------------------|--------------------------|----------------------------------|--------------------------------------------------|-----------------------------------------------------------------------------------------|-----------------------------------------------------------------------------|
|                                                                                                   | HENDERS WORKS ILES                                        | CREDINGS ADDIG PRODUCTS TRIENT                                                                                                   |                          |                                                                                            |                          |                                  |                                                  |                                                                                         |                                                                             |
|                                                                                                   | Quick search Recording                                    | number                                                                                                    |                          |                                                                                            |                          |                                  |                                                  |                                                                                         |                                                                             |
|                                                                                                   |                                                           | Quick Recording Search                                                                                                    |                          |                                                                                            |                          |                                  |                                                  |                                                                                         |                                                                             |
|                                                                                                   |                                                           | Title                                                                                                    | Boul                     | der                                                                                        |                          |                                  |                                                  |                                                                                         |                                                                             |
|                                                                                                   |                                                           | 1000 00                                                                                                    |                          | ecording © Work                                                                            |                          |                                  |                                                  |                                                                                         |                                                                             |
|                                                                                                   |                                                           | and/or Artist                                                                                                    | Emn                      | nylou                                                                                      |                          |                                  |                                                  |                                                                                         |                                                                             |
|                                                                                                   |                                                           |                                                                                                    | 10 F                     | uzzy Search                                                                                |                          |                                  |                                                  |                                                                                         |                                                                             |
|                                                                                                   |                                                           |                                                                                                    |                          |                                                                                            |                          |                                  |                                                  |                                                                                         |                                                                             |
|                                                                                                   |                                                           |                                                                                                    |                          |                                                                                            |                          |                                  |                                                  |                                                                                         |                                                                             |
|                                                                                                   |                                                           |                                                                                                    |                          | Search Rese                                                                                |                          |                                  |                                                  |                                                                                         |                                                                             |
| Displaying results                                                                                | i 1 to 5, from a total of 5 m                             | natched records                                                                                                    |                          | Search Rese                                                                                |                          |                                  |                                                  |                                                                                         |                                                                             |
| Displaying results                                                                                | s 1 to 5, from a total of 5 m                             | natched records                                                                                                    |                          | Search Rese                                                                                |                          |                                  |                                                  |                                                                                         |                                                                             |
| Displaying results<br>Titles                                                                      | s 1 to 5, from a total of 5 r                             | natched records<br>1<br>Artists                                                                                                  | Origin                   | Search Rese                                                                                | Year<br>Recorded         | (P) Year                         | Duration                                         | Work Number                                                                             | MCPS<br>Recording<br>ID                                                     |
| Displaying results<br>Titles<br>Boulder To Birmingh                                               | : 1 to 5, from a total of 5 r<br>am                       | Artists<br>Emmylou HARAIS                                                                                                    | Origin                   | Search Rese<br>Writers<br>Harrig/Datoff                                                    | Year<br>Rocorded<br>1997 | (P) Year<br>1998                 | Duration<br>3m 21s                               | Work Number<br>0032010N<br>085WQ9800071                                                 | MCPS<br>Recording<br>10<br>002962518                                        |
| Displaying results<br>Titles<br>Roulder To Birminah<br>Roulder To Birminah                        | a 1 to 5, from a total of 5 m<br>am                       | Artists Artists Emmriou H4RRIS EMMRLOU HARRIS & THE HOT DDND                                                                     | Origin<br>Live           | Writers<br>Harrig/Danoff<br>Harrig/Danoff                                                  | Year<br>Recorded<br>1997 | (P) Year<br>1998                 | Duration<br>3m 21s<br>3m 00s                     | Wark Number<br>0032010N<br>085WQ5800071<br>0032010V                                     | MCPS<br>Recording<br>ID<br>002962511<br>006659066                           |
| Displaying results<br>Titles<br>Roulder To Birminah<br>Roulder To Birminah<br>Roulder To Birminah | an<br>am<br>am                                            | Artiste<br>Artiste<br>Emmiliou HARRES<br>ENVICO HARRES & THE HOT<br>ENVICO<br>Emmiliou HARRES                                    | Origin<br>Live           | Smarich Rese<br>Writers<br>Haris/Danoff<br>Haris/Danoff<br>Haris/Danoff                    | Year<br>Recorded<br>1997 | (P) Year<br>1998<br>1998         | Duration<br>3m 21s<br>3m 00s<br>3m 20s           | Work Number<br>0032010N<br>086940800071<br>0032010N<br>0032010N                         | MCPS<br>Recording<br>10<br>002962511<br>00655906;<br>002054241              |
| Displaying results<br>Titles<br>Roulder To Birmingh<br>Roulder To Birmingh<br>Roulder To Birmingh | s 1 to 5, from a total of 5 m<br>ann<br>ann<br>ann<br>ann | Artisis Artisis Emmylou HARRIS & The HOF DMG Emmylou HARRIS & The HOF DMG Emmylou HARRIS & The HOF Emmylou HARRIS Emmylou HARRIS | Origin<br>Live<br>Studio | Search Rese<br>Writers<br>Harris/Danoff<br>Harris/Danoff<br>Harris/Danoff<br>Harris/Danoff | Year<br>Rocorded<br>1997 | (P) Year<br>1998<br>1998<br>1995 | Duration<br>3m 21s<br>3m 00s<br>3m 20s<br>3m 35s | Work Number<br>0022010N<br>088W(9800071<br>0032010N<br>0032010N<br>0032010N<br>0032010N | MCPS<br>Recording<br>10<br>002962510<br>006559062<br>002034241<br>000150244 |

To display the recording details, click on the name of the desired entry. Once in the entry:

Clicking the pink arrow next to the MCPS Recording ID

 (1) will display all Audio
 Products with that ID number.

 The arrows next to the

Tunecode will show all the related **Works** (blue arrow) and **Audio Products** (pink arrow) (2).

| Auton servers         Scooling         Auton PROCOUNS         INTERSTORM PROCOUNS         INTERSTORM PROCOUNS           Recording to the servers         Image: Servers         Image: Servers         Servers         Servers <th>2</th>                                                                                                    | 2 |
|----------------------------------------------------------------------------------------------------|---|
| Quick search         Recording semiler           Recording totall         Term: 1 of 5           Authorised Title         Boulder to through and the semiler semiler semilemememememememememememememememememem | 2 |
| Authorised Title         Boulder to Ethningham         HCFS Recording 1D         Direction           Duration         am 21 s         1580         68-800-98-00011           Duration         am 21 s         1580         68-800-98-00011           Recording Oble         1997         Universal         09232-65123           Writers         Horir/Daudif         Performance Origin         Use                                                                                                    | 2 |
| Authorised Title         Boulder to Bilmingham         HCPS Recording 1D         00%251322           Duration         2m 21 s         1580c         06-8070-98-00071           Recording Date         1996         Tanecode         00320-0512           Becording Date         1997         Universal ID         791206487401           Writers         Harrig/Dandf         Performance Origin         Lice                                                                                                    |   |
| Duration         3m 21s         15Rc         06-8W_98-60071           Recording (P)<br>Recording Date         1996         Tunecode         00327-0112           Recording Date         1997         Universal 1D         7591266487401           Writers         Harriy/Danoff         Performance Origin         Lice                                                                                                    |   |
| Recording (P)         1996         Tunecode         03220-Ct-LT           Babe/Point         1997         Universal 1D         r29126487401           Writers         Harris/Danoff         Performance Origin         Lice                                                                                                    |   |
| Recording Date         1997         Universal ID           Writers         Harris/Dandf         Performance Origin         Lite                                                                                                    |   |
| Writers Harris/Danoff Performance Origin Live                                                                                                    |   |
|                                                                                                    |   |
| Musical Genre Country Rock                                                                                                    |   |
| Sound Type Stereo                                                                                                    |   |
| Vocal / Instrument Vocal                                                                                                    |   |

#### **Recordings/Fuzzy Search**

This has an extra function on classical recordings. If the Fuzzy Search box is ticked, it allows recordings to be searched on a mixture of composer, title and artist.

Example:

- Enter:
- Title Beethoven
- Symphony 5
  Artist Haitink
- Artist Haitink
- Select Fuzzy Search

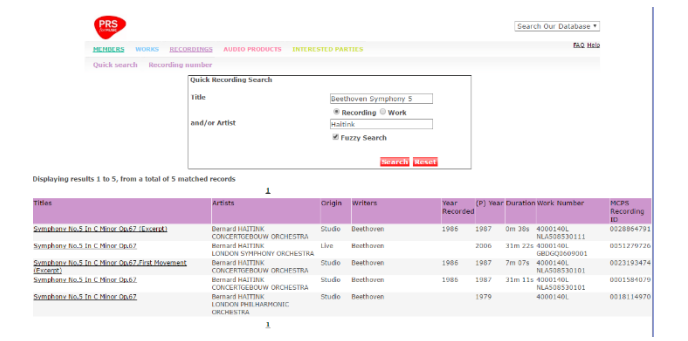

This will find all the recordings of Beethoven's *5th Symphony* conducted by Haitink.

# 5. Glossary of terms

Here is quick guide to some of the terms you will come across when searching in the database.

#### **Copyright Control**

MCPS use the term Copyright Control to indicate that although we believe a work is likely to be in copyright we have yet to receive a member's registration notifying their control of mechanical shares.

#### **Non Society**

When Non Society appears in the society column on the right-hand side of the screen, it indicates that an Interested Party is not a member of any society for the appropriate right, i.e. if a composer is a member of PRS but not MCPS, Non Society would appear against their name on the mechanical rights (PRS would of course appear on the performing rights).

Non Society indicates that the Interested Party is not a member.

#### **Public Domain**

A work is in copyright in Europe until 70 years after the death of the writer (this period varies in some other territories). When a work has more than one writer, then it remains in copyright until 70 years after the death of the last surviving writer. There are some exceptions to this, such as when a work is published posthumously; in this case the copyright period is 70 years after the date of publication.

There are also works that are of some antiquity and have no known writer. These are called traditional (shown as Trad) and are also Public Domain works (when in their original form and not in a registered arrangement). Once a work is in the public domain, it can be freely arranged and adapted (as long as it does not infringe another registered arrangement).

These latter works can be used without any cost or need for consent only if the particular version does not exist in a registered arrangement. Care needs to be taken to ensure that a particular version or recording of a work is not a registered arrangement or likely to be claimed as such.

On the Work Detail screen: when a writer is Public Domain, the society name 'DP' appears in the society column. When a Work is Public Domain, 100 percent of shares appear against a name of DP (on the mechanical right).

#### **Chain of Title**

The Chain of Title (COT) shows the assignment of rights between creators (Composers, Authors, Arrangers.) and publishers. E.g. If a creator has a COT of A then the COT of the original publisher/sub publisher representing them will also be A. If a creator has more than one publisher, then there will be one COT letter for each publisher.

#### **Final Share Holder**

The Final Share Holder view of work shares shows:

- Only those interested parties to which a UK share applies.
- Interested Parties that do not receive a UK share (e.g. original publishers who have an agreement with a UK sub-publisher) will not be shown.
- Each separate agreement is represented by a different letter in the chain of title column (A, B, C, etc.).

- Where the creators and publishers share a common chain of title letter this indicates that the creator is represented by that publisher.
- Creators and publishers represented by more than one publishing agreement will be shown once and will have a several chain of title letters next to each one representing a different agreement.